Purchasing Requisitions

# **REQUISITIONS for Purchase Orders**

EERP Version 2021.12

### **Objective**

This document provides step-by-step instructions on how to requisition items using the REQUISITIONS program. This document is intended for experienced requisition users.

#### **Overview**

The REQUISITIONS page provides an alternate way to enter requisitions. Note that you can view Requisitions on either the Requisitions Entry or Requisitions page, regardless of where they are entered.

### Procedure

+

Use the following steps to create a requisition for purchase order:

1. Open the Requisitions program Financials>Purchasing>Purchase Order Processing> Requisitions

#### 2. Click Add. Add

| ← + ■ 4<br>Back Add Delete Ex                                                                                                    | tel Mass Duplicate Custor<br>Allocate Interfat | Notes<br>e  | Actions/ Release | F         Image: Second second se |   |                                                                                                    |                    |
|----------------------------------------------------------------------------------------------------|------------------------------------------------|-------------|------------------|----------------------------------------------------------------------------------------------------|---|----------------------------------------------------------------------------------------------------|--------------------|
| Requisition: 2024/3<br>Created, Cathy Grogan, 04/17/20                                                                                         | <b>392793</b>                                  |             |                  |                                                                                                    |   |                                                                                                    | Total Cost: \$0.00 |
| Requisition Vendor Quotes (0) General Fiscal Year* Requisition Nur 2024 992793 Department* (0250) FINANCE Commodity Description Buyer Contract | Notes (0)<br>hber* Created Date*<br>04/17/2024 | Vie     Vie | 9<br>***<br>***  | Type:<br>(N) NORMAL Purchase order Review Needed by O Expiration                                                                                                    | • | <ul> <li>Notify Originator When Converted or Rejected</li> <li>Notify Originator of Overages</li> <li>Receive by Amount</li> <li>Three Way Match Required</li> <li>Inspection Required</li> <li>by</li></ul> |                    |
| <ul> <li>Items (0)</li> <li>Add Item</li> <li>No requisition items exist.</li> </ul>                                                           |                                                |             |                  |                                                                                                    |   |                                                                                                    |                    |

3. If you have not applied the Custom Interface for Purchase Orders, do it now by selecting Custom Interface/Pick Ticket/Apply

|                     |       | à.                    |         |          | Custom User Interface                                   |   |       |
|---------------------|-------|-----------------------|---------|----------|---------------------------------------------------------|---|-------|
| \$                  |       | 8                     | Lţ.     | ų.       | Custom Interfaces                                       |   |       |
| Custom<br>Interface | Notes | Actions/<br>Approvers | Release | Activate | PO Requisition                                          | - | Apply |
|                     |       |                       |         |          | Description<br>Requisition to convert to Purchase Order |   |       |

This will make your screen look like this:

| 🐝 Re                                                                         | quisitions                                                                  |                             |                                   |                 |   |                                                                            | 20 S               |
|------------------------------------------------------------------------------|-----------------------------------------------------------------------------|-----------------------------|-----------------------------------|-----------------|---|----------------------------------------------------------------------------|--------------------|
| ←  <br>Back                                                                  | +   Add Delete                                                              | "\"                         | Actions/ Release Act<br>Approvers | 7 III O         |   |                                                                            |                    |
| Requis<br>Created, Cat                                                       | ition: 2024/39570<br>hy Grogan, 06/24/2024                                  | )9                          |                                   |                 |   |                                                                            | Total Cost: \$0.00 |
| <ul> <li>Requise</li> <li>Vendor</li> <li>Fiscal Ye</li> <li>2024</li> </ul> | Sition<br>Quotes (0) General Notes (0)<br>ar* Requisition Number*<br>395709 | Created Date*<br>06/24/2024 | m                                 | Type (N) NORMAL | • | Notify Originator When Converted or Rejected Notify Originator of Overages |                    |
| Departm<br>(0250) I<br>Descripti                                             | ent*<br>INANCE                                                              | - 1                         | View                              | Purchase order  |   |                                                                            |                    |
| <ul> <li>Items<br/>Add Iter</li> <li>No requi</li> </ul>                     | (0)<br>n<br>isition items exist.                                            |                             |                                   |                 |   |                                                                            |                    |
|                                                                              |                                                                             |                             |                                   |                 |   |                                                                            |                    |
|                                                                              |                                                                             |                             |                                   |                 |   |                                                                            |                    |
|                                                                              |                                                                             |                             |                                   |                 |   |                                                                            | Save Cancel        |

The interface will be applied until you remove it. You may toggle between this interface and the other options at any time.

4. Enter the following header information:

| Fiscal Year        | Will default to the current year                                                                                           |
|--------------------|----------------------------------------------------------------------------------------------------|
| Dept/Loc           | This will default to your department code. You may need to change this if you enter requisitions for multiple departments. |
| Requisition number | The system will auto-populate the field.                                                                                   |
| Description        | Type in a general description for the entire order.                                                                        |
|                    |                                                                                                    |

Page 2 of 5

- 5. If you need to add Vendor Sourcing Notes, enter them using the 'Vendor Quotes' tab. These can be printed on the Purchasing Copy of your PO if specified. General Notes can be printed on the Vendor Copy of your PO if specified.
- 6. To add items to the Requisition, click on the Blue 'Add Item'.

| 🔆 Requisitions                                                                                                    |                                                                                                    |                                                                                                    | 20 S                          |
|----------------------------------------------------------------------------------------------------|----------------------------------------------------------------------------------------------------|----------------------------------------------------------------------------------------------------|-------------------------------|
| ← + îi   Ł   5 <sup>1</sup> îi îi control Notes<br>Back Add Delete Evolt Mass Opticars Control Notes<br>Alcont Preference                                                                           | F If Activity My Approvals Attach                                                                          |                                                                                                    |                               |
| Requisition: 2024/395713<br>Created, Cathy Grogan, 06/25/2024                                                                                                    |                                                                                                    |                                                                                                    | Total Cost: \$0.00            |
| tem Details  Add item Detetaitem Notes (0) Line 1 -  Inventory Item  Cocation  Pick Ticket Prevence  Description*       Add allocation s(0)  Add Allocation Allocation Codes  No allocations exist. | Vendor View + New Ship to* (20) FORSYTH COUNTY BOARD OF ED F120 DARLONEGA HIGHWAY CUMMING, GA 30040 E-mail | Quantity<br>1.00<br>Linit Price<br>\$0.00000<br>Discount Percent<br>0.00<br>Credit Amount<br>\$0.00<br>Line Item Total<br>\$0.00 | Unit of Messure<br>EACH •     |
|                                                                                                    |                                                                                                    |                                                                                                    | Save Save and Add Item Cancel |

7. Enter the following for the fields:

| Description  | Use the vendor's description for the item                                                           |
|--------------|----------------------------------------------------------------------------------------------------|
| Vendor       | You may enter the vendor code or start to type the vendor name and select the vendor from the list. |
| Quantity     | The default value is 1. Accept the default value or enter another value.                            |
| Price        | Price of the item                                                                                   |
| Other Fields | Optional – Email                                                                                    |

8. Once you have entered the Item, click on 'Add Allocation'. You will see a prompt to 'Add GL Account'. Click on this and add the appropriate Org/Object (and possibly Project).

| Allocations (1)     Allocation Codes Remove All Budget Summary     Delete. GL Account     GL Budget code | Percent | Amount  |
|----------------------------------------------------------------------------------------------------|---------|---------|
| Enter GL account                                                                                         | 100.000 | \$31.88 |

NOTE: You may allocate item to no more than 50 org/object combinations. Org may default based on the department code.

Example. of ORG & Object # (XX represents your school/department number) XX269990 561050

Once you have entered all information for this line item, click on 'Save and Add Item' in the bottom right of the screen to add additional items. Note that you can also delete a line after it has been entered. Click on 'Delete Item' in the top left of the screen if necessary. Click on 'Save' in the bottom right of the screen to complete the requisition.

Note that alternately it is possible to add all items and then Mass Allocate the Object/Org/Project IF all items are being charged to the same place. Simply save all items, and then click on 'Mass Allocate' at the top of your screen

| 5.7         | Mass Allocate                            | ×               |
|-------------|------------------------------------------|-----------------|
| Mass        | Add allocation Remove all Budget Summary |                 |
| Allocate    | Delete GL Account                        | Percent         |
| 2794        | X Enter GL account                       | 100.000         |
|             | To                                       | al Percent:     |
| 0) Line 2 - |                                          | Allocate Cancel |

- 9. To return to the Requisition Header screen, click Back Back .
- 10. Once you have entered all requested items and returned to the Requisition Header screen, click

|                                                          | ۱ţ      |                                                     |
|----------------------------------------------------------|---------|-----------------------------------------------------|
| <u>R</u> elease in the Menu of the Ribbon.<br>released). | Release | (Note that the status will update from allocated to |

←

Page 4 of 5

## Results

The program starts the approval process for the requisition. Once a requisition has been released you can view it but cannot make changes to it. Once it is approved the status will be listed as 'converted' and the PO field will be visible on the header page.

#### Status Change

The status of a requisition changes depending on where it is in the process. The following are the status types for requisitions:

- A newly created requisition has a status of 2, which indicates that it is *created*.
- A requisition for which the line detail is complete has a status of 4, which indicates it is *allocated*.
- A requisition that has been released and/or approved has a status of 0, which indicates it is *converted* to a Purchase Order.

Note that to close out of the REQUISITIONS screen there is not a 'back' button. Once you are done on this screen simply close the tab in outlook for that screen.